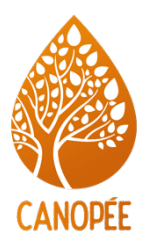

## Inscription à un cycle de formation

Pour vous inscrire aux différentes formations d'un même cycle

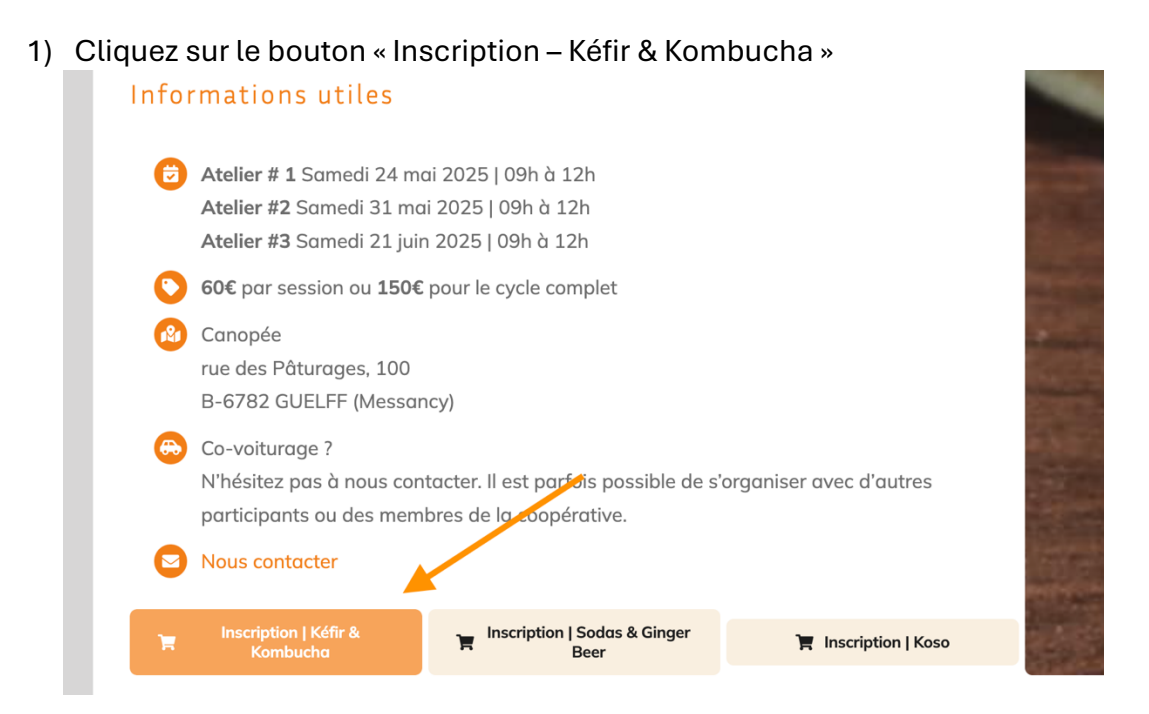

2) Une nouvelle page s'ouvre : cliquez sur « réserver » en bas de votre écran

| 25 billetweb.fr/boissons-fermentees-1-kefir-et-kombucha |    |
|---------------------------------------------------------|----|
| bi <sup>ll</sup> etweb                                  |    |
| BOISSONS<br>FERMENTÉES - 1 -<br>KÉFIR ET<br>KOMBUCHA    |    |
| Par Formations Canopée                                  |    |
| 📋 Sam. 24 mai 2025 de 09h00 à 12h00                     |    |
| Billetterie                                             |    |
| Billet non reçu ? Cliquez ici │                         |    |
| Étape 1 : Panier                                        |    |
| Participation à l'atelier                               |    |
| 60.00€                                                  |    |
| Sous-total 60.00 € T                                    | гс |
| Paiement sécurisé - Billetweb     Réserver              |    |

3) Indiquez vos coordonnées, acceptez en cochant la case des Conditions générales de vente et cliquez sur « Suite »

| Vos informations              | A Confidentialité |
|-------------------------------|-------------------|
| Prénom *                      |                   |
| Virginie                      |                   |
| Nom *                         |                   |
| Canopée                       |                   |
| Email *                       |                   |
| canopee.cooperative@gmail.com |                   |
| Confirmation e-mail *         |                   |
| canopee.cooperative@gmail.com |                   |
| Participation à l'atelier #1  |                   |
| Prénom *                      |                   |
| Virginie                      |                   |
| Nom *                         |                   |
| Canonée                       |                   |

4) Le système vous montre votre récapitulatif de commande et vous offre la possibilité d'ajouter les autres ateliers. Dans le cadre « Offre spéciale », cliquez sur « Ajouter d'autres produits ».

| Étape 4 : Paiement                                                                                                    |                                                     |                     |
|----------------------------------------------------------------------------------------------------|-----------------------------------------------------|---------------------|
| Récapitulatif de la commande                                                                                                    |                                                     |                     |
| Boissons fermentées - 1 - Kéfir et Kombucha                                                                                                    |                                                     |                     |
| 1 x Participation à l'atelier                                                                                                    |                                                     | 60.00€              |
|                                                                                                    | Tot. TVA                                            | 10.41€              |
|                                                                                                    | TOTAL (TTC)                                         | 60.00€              |
|                                                                                                    |                                                     |                     |
| Offre spéciale                                                                                                    |                                                     |                     |
| Achetez maintenant le cycle des 3 ateliers "Boissons<br>150EUR pour les 3! (Cliquez sur Ajouter d'autres pro-<br>autres ateliers à votre panier) | s Fermentées" et ne pay<br>duits ci-dessous et ajou | ez que<br>ter les 2 |
| Comment en profiter ?                                                                                                    |                                                     |                     |
| Votre panier doit contenir les types de billets                                                                                                  | suivants :                                          |                     |
| ✓ Boissons fermentées - 1 - Kéfir et Kombuc                                                                                                    | ha                                                  |                     |
| ✓ Boissons fermentées - 2 - Sodas sauvages                                                                                                    | s et Ginger beer                                    |                     |
| ✓ Boissons fermentées - 3 - Koso : Participa                                                                                                    | tion à l'atelier                                    |                     |
| C                                                                                                    |                                                     | reduite             |
|                                                                                                    | 🕀 Ajouter d'autres p                                | roduits             |

5) Une fenêtre s'ouvre avec les différentes formations, sélectionner un des autres ateliers qui fait partie du cycle. Cliquez sur « Réserver »

Livraison

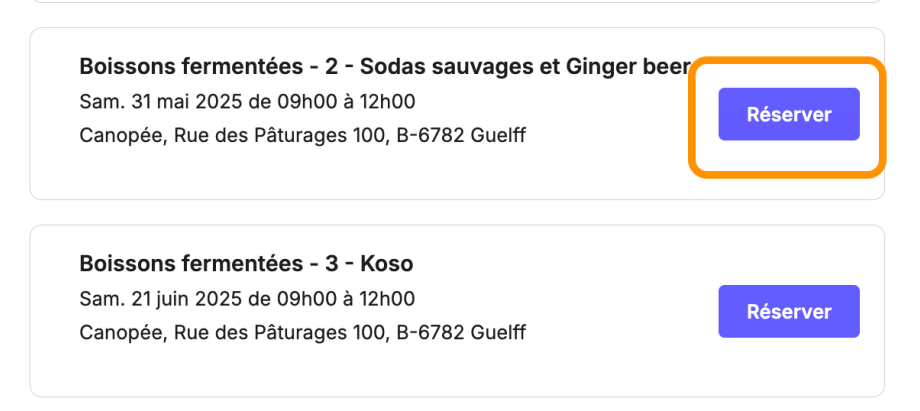

6) La fenêtre du second atelier s'ouvre, cliquez sur « réserver »

| 🔂 Voir mon panier (1)                                   |               |
|---------------------------------------------------------|---------------|
| Billet non reçu ? Cliquez ici 🕴 🔎 Francais 🗸            |               |
| Étape 1 : Panier                                        |               |
| < Choisir un autre événement                            |               |
| 3oissons fermentées - 2 - Sodas sauvages et Ginger beer |               |
| Sam. 31 mai 2025 de 09h00 à 12h00                       |               |
| Canopée, Rue des Pâturages 100, B-6782 Guelff           |               |
| Participation à l'atelier                               |               |
| 60.00€                                                  | ∎ 1 🕩         |
| Sous-tota                                               | l 60.00 € TTC |
| 合 Paiement sécurisé - Billetweb                         | Réserver      |

7) Complétez la page (le système vous propose d'utiliser les infos qu'il a déjà mémorisé lors de l'étape 3). Cliquez sur le bouton « suite ».

| Etape 3 : Coordonnées         |  |              |                |
|-------------------------------|--|--------------|----------------|
| Vos informations              |  | ⊖ <b>C</b> ( | onfidentialité |
| Lutiliser les infos de        |  |              |                |
| Canopée Virginie 🗸            |  |              |                |
| Prénom *                      |  |              |                |
| Virginie                      |  |              |                |
| Nom *                         |  |              |                |
| Canopée                       |  |              |                |
| Email *                       |  |              |                |
| canopee.cooperative@gmail.com |  |              |                |
| Confirmation e-mail *         |  |              |                |
| canopee.cooperative@gmail.com |  |              |                |
| Participation à l'atelier #1  |  |              |                |
| Prénom *                      |  |              |                |
| Virginie                      |  |              |                |
| Nom *                         |  |              |                |
| Canopée                       |  |              |                |
|                               |  | Petour -     | Suite          |

## 8) Deux ateliers sont dans votre panier. Cliquez sur le bouton « Ajouter d'autres produits ».

| loissons fermentées - 1 - Kéfir et Kombucha                                                                                                    |                       | 0 Û                   |
|----------------------------------------------------------------------------------------------------|-----------------------|-----------------------|
| x Participation à l'atelier                                                                                                    |                       | 60.00€                |
| Boissons fermentées - 2 - Sodas sauvages et Ginger beer                                                                                                    |                       | 0 Û                   |
| x Participation à l'atelier                                                                                                    |                       | 60.00€                |
| Tot                                                                                                    | t. TVA                | 20.82€                |
| TOTAL                                                                                                    | (ттс)                 | 120.00€               |
| Offre spéciale                                                                                                    |                       |                       |
| Offre spéciale<br>Achetez maintenant le cycle des 3 ateliers "Boissons Fermentées" et ne payez que                                                                                                    | e 150EUF              | R pour les            |
| Offre spéciale<br>Achetez maintenant le cycle des 3 ateliers "Boissons Fermentées" et ne payez que<br>31 (Cliquez sur Ajouter d'autres produits ci-dessous et ajouter les 2 autres ateliers<br>Comment en profiter ?                                                                                                    | e 150EUF<br>à votre p | R pour les<br>banier) |
| Offre spéciale Achetez maintenant le cycle des 3 ateliers "Boissons Fermentées" et ne payez que 31 (Cliquez sur Ajouter d'autres produits ci-dessous et ajouter les 2 autres ateliers Comment en profiter ? Votre panier doit contenir les types de billets suivants :                                                                                                    | e 150EUF<br>à votre p | R pour les<br>banier) |
| Offre spéciale         Achetez maintenant le cycle des 3 ateliers "Boissons Fermentées" et ne payez que 3! (Cliquez sur Ajouter d'autres produits ci-dessous et ajouter les 2 autres ateliers         Comment en profiter ?         Votre panier doit contenir les types de billets suivants :         • Boissons fermentées - 1 - Kéfir et Kombucha                                                                                                    | e 150EUF<br>à votre p | R pour les<br>banier) |
| Offre spéciale         Achetez maintenant le cycle des 3 ateliers "Boissons Fermentées" et ne payez que 3! (Cliquez sur Ajouter d'autres produits ci-dessous et ajouter les 2 autres ateliers Comment en profiter ?         Votre panier doit contenir les types de billets suivants :         • Boissons fermentées - 1 - Kéfir et Kombucha         • Boissons fermentées - 2 - Sodas sauvages et Ginger beer                                                                              | e 150EUF<br>à votre p | R pour les<br>panier) |
| Offre spéciale         Achetez maintenant le cycle des 3 ateliers "Boissons Fermentées" et ne payez que 3! (Cliquez sur Ajouter d'autres produits ci-dessous et ajouter les 2 autres ateliers         Comment en profiter ?         Votre panier doit contenir les types de billets suivants :         • Boissons fermentées - 1 - Kéfir et Kombucha         • Boissons fermentées - 2 - Sodas sauvages et Ginger beer         • Boissons fermentées - 3 - Koso : Participation à l'atelier | a 150EUF<br>à votre p | R pour les<br>panier) |
| Offre spéciale Achetez maintenant le cycle des 3 ateliers "Boissons Fermentées" et ne payez que 3! (Cliquez sur Ajouter d'autres produits ci-dessous et ajouter les 2 autres ateliers" Comment en profiter ? Votre panier doit contenir les types de billets suivants :       Boissons fermentées - 1 - Kéfir et Kombucha      Boissons fermentées - 2 - Sodas sauvages et Ginger beer      Boissons fermentées - 3 - Koso : Participation à l'atelier                                      | ∍ 150EUF<br>à votre p | R pour les<br>banier) |

## 9) Recommencez les étapes 5 à 7 pour l'autre atelier.

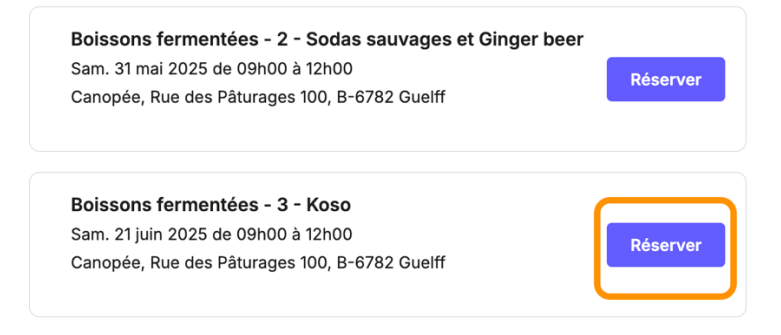

## 10) Vous avez maintenant les 3 ateliers dans votre panier et la réduction est appliquée directement. Vous pouvez passer au paiement en bas de l'écran.

Étape 4 : Paiement

|                          | 1 Réduction activée                                                                    |                 |           |          |
|--------------------------|----------------------------------------------------------------------------------------|-----------------|-----------|----------|
| Réc                      | capitulatif de la commande                                                             |                 |           |          |
| <b>Boisso</b><br>1 x Par | ons fermentées - 1 - Kéfir et Kombucha<br>ticipation à l'atelier                       | <del>60</del> € | //<br>50. | 00€      |
| <b>Boisso</b><br>1 x Par | ons fermentées - 2 - Sodas sauvages et Ginger beer<br>ticipation à l'atelier           | <del>60</del> € | /)<br>50. | Ū<br>00€ |
| Boisso                   | ons fermentées - 3 - Koso                                                              |                 | Ø         | Û        |
| 1 x Par                  | ticipation à l'atelier                                                                 | <del>60</del> € | 50.       | 00€      |
|                          | Tot. T                                                                                 | VA              | 26.       | 04€      |
|                          | TOTAL (TI                                                                              | T <b>C)</b> 1   | 50.0      | 00€      |
|                          | ⊕ Ajouter d'                                                                           | autres (        | oroc      | luits    |
| Livi                     | raison                                                                                 |                 |           |          |
|                          | Vous recevez par e-mail les billets électroniques à l'adresse indiquée à précédente    | à l'étape       | 9         |          |
| ₿                        | Vous pouvez les imprimer et les présenter dans leur version papier le j<br>l'événement | our de          |           |          |
|                          | Ou les présenter directement sur votre smartphone                                      |                 |           |          |
| Мо                       | de de réglement                                                                        |                 |           |          |
|                          | Carte bancaire                                                                         |                 |           |          |

Retour

Payer

Merci de vous êtes inscrit.e à nos formations !